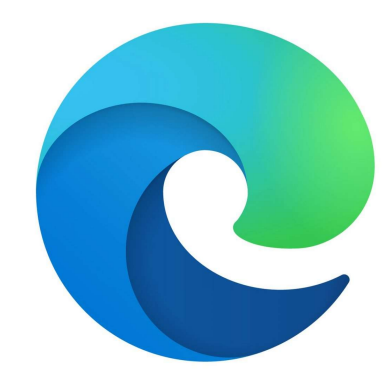

# Microsoft Edge

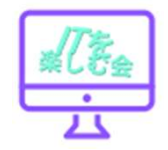

• このページのQRコードを作成 
 音声で読み上げる
 •ページをコレクションに追加 • Web選択 • Webキャプチャ

右クリック メニュー

| $\leftarrow$  | 戻る                       | Alt+左矢印      | x****** ≥ 16,890 |
|---------------|--------------------------|--------------|------------------|
| $\rightarrow$ | 進む                       | Alt+右方向キー    | ノレミアム会員 予 しんし    |
| C             | 最新の情報に更新                 | Ctrl+R       | ٩                |
| Ð             | 名前を付けて保存                 | Ctrl+5       | 人 オリジナル みんた      |
| Ø             | 印刷                       | Ctrl+P       | ンタメ スポーツ IT      |
| 8             | メディアをデバイスにキャスト           |              |                  |
| ᅳ             | デバイスに送信                  |              | 4万406人の感染を       |
| <b>H</b>      | このページの QR コードを作成         |              | 前週比8528人增        |
| A∌            | 音声で読み上げる                 | Ctrl+Shift+U | 院 重症27人、死者       |
| дø            | 日本語に翻訳                   |              |                  |
| Ē             | ページをコレクションに追加            |              | TBS              |
| Ē             | 共有                       |              |                  |
| ධ             | Web 選択                   | Ctrl+Shift+X | コナウイルスについて、東     |
| Ø             | Web キャプチャ                | Ctrl+Shift+S | こ4万406人の感染を発表    |
|               | LastPass                 |              |                  |
| ٢             | Read in Language Reactor |              | 曜日(21日)の3万1878   |
|               | ページのソース表示                | Ctrl+U       | 15日連続で前の週の同じ     |
| G)            | 開発者ツールで調査する              |              | 回りました。           |
|               | MANNAN T                 |              |                  |

アフガニスタン地震により被災した現地の方へのご支援を

# Webキャプチャ

#### Microsoft EdgeのWEBキャプチャ機能とは、 WEBページ全体(又は範囲指定部分)を画像とし て保存する機能です。

プリントスクリーンやスニッピングツールは、 PCの画面に表示されている部分のみなのに対し、 WEBキャプチャは、画面に表示されていない部分 も含めてキャプチャできるので大変便利です。

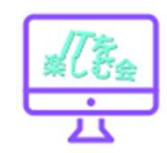

Webキャプチャ

マイクロソフトエッジの画面右上の「…」 マークをクリックすると、メニューが表示さ れるので、その中から「WEBキャプチャ」を 選択します。 又は、**ショットカート(Ctrl+Shift+S)**でも 選択することが出来ます。

画面上に「フリー選択」「ページ全体」のア イコンが表示されます。

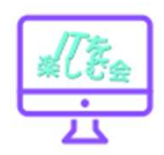

### Webキャプチャ

WEBページ全体を画像保存する時は、「ページ 全体」を、範囲を指定して保存したい時は、 「フリー選択」をクリックして下さい。

WEBキャプチャされた画面は、ホームページ画 面の上に重ねて表示され上部のメニューから手 書きなどの加工ができる。自分のPCに保存した り、SNSやメールを使って共有することもでき ます。

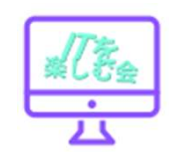

# Webキャプチャの活用例

活用術1:画像の上に、依頼・指示等を書き送信. キャプチャしたWEBページ画像には、書き込みができます。 画像をメール等で共有すれば、WEBページの修正依頼等 を分かりやすい形で行うことができます。

活用術2:WEBページ全体を俯瞰する. WEBページ全体を俯瞰して眺めることができるので、ページ 全体のデザインバランス等を確認したりする時に便利です。

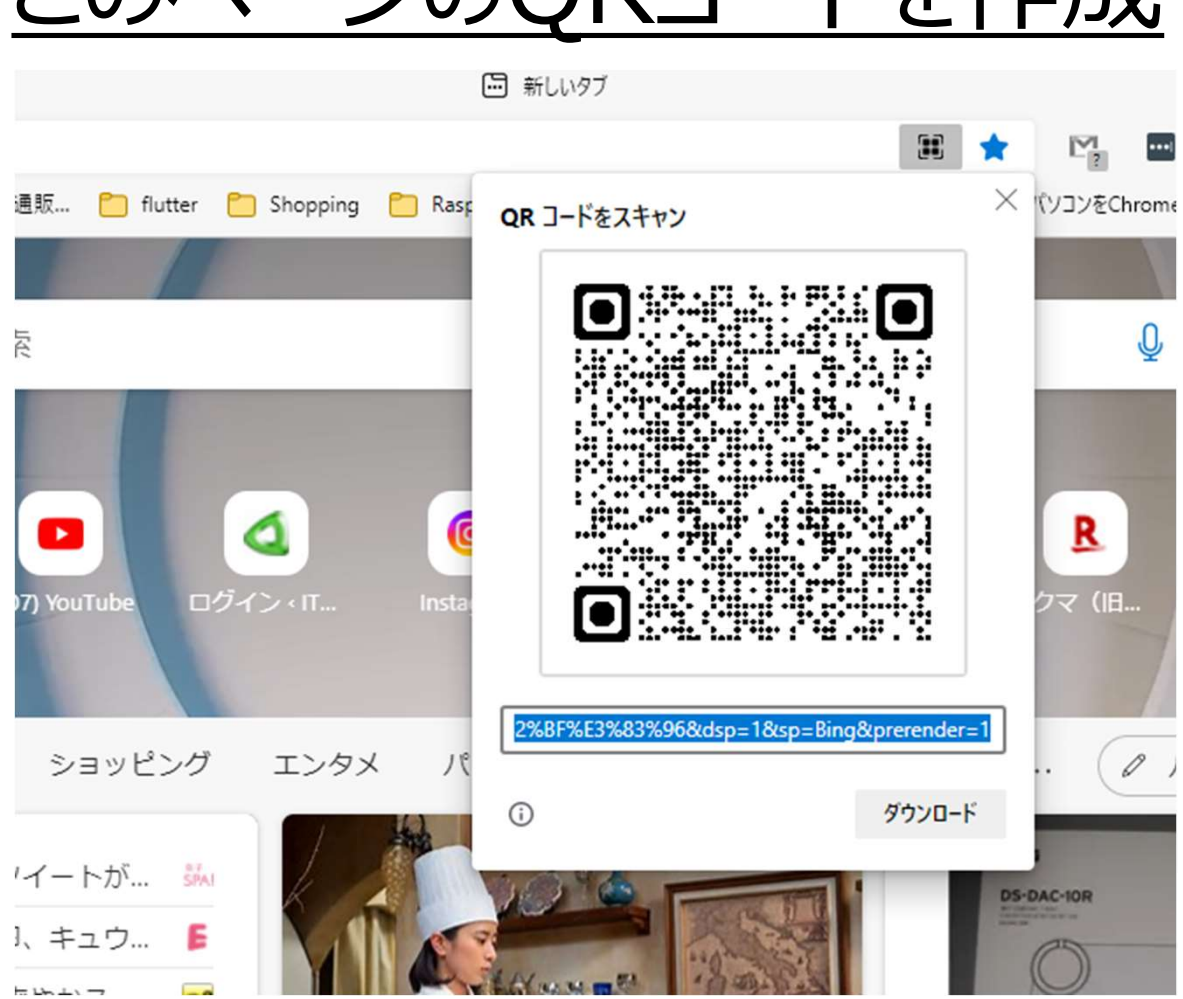

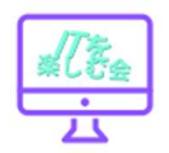

#### <u>このページのQRコードを作成</u>

# 「QRコード作成機能」とは?

#### Microsoft Edgeに新しく搭載された「QRコード作成 機能」とは、エッジブラウザーで開いているWEBページ アドレスのQRコードを作成してくれる機能です。

作成したQRコードは、その場で共有することも、PNG ファイルとして保存して後から使うこともできます。

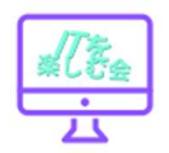

# 「QRコード作成」の方法・手順

手順1:Edgeを起動しWEBページを開く Edgeブラウザを立上げ、QRコードを作成したいWEB ページを開きます。

手順2:「このページのQRコードを作成」を選択 EdgeのURLバーをクリックすると、「QRコード」のアイコンが 表示されるので、これをクリックします。 又は、表示されているページ上を右クリックすると 「このページのQRコードを作成する」のメニューが 表示されるので選択します。

# 「QRコード作成」の方法・手順(続き)

手順3:QRコードが画面に表示された すると画面上に作成されたQRコードが表示されます。

またQRコードの下に表示された【ダウンロード】ボタンを押すと PNG形式のファイルとして自身のPCに保存することもできます。 QRコードの作成手順は、以上です。

たった3STEPで簡単に作成できます!

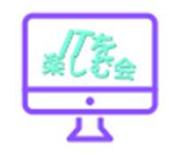

### <u>音声で読み上げる</u>

- 1.タスクバーの [Microsoft Edge] ボタン をクリックします。
- 2.「Microsoft Edge」が起動します。
- 3. 音声で読み上げたいWebサイトまたは PDFを開きます。
- 4. 画面右上の [設定など] をクリックします。
- 5.メニューが表示されます。 [音声で読み上 げる] をクリックします。

|                  | 前の段落を読む          |              |
|------------------|------------------|--------------|
| $\triangleright$ | 次の段落を読む          |              |
| Х                | 音声読み上げを閉じる       |              |
| $\leftarrow$     | 戻る               | Alt+左矢印      |
| $\rightarrow$    | 進む               | Alt+右方向キー    |
| С                | 最新の情報に更新         | Ctrl+R       |
| Ð                | 名前を付けて保存         | Ctrl+S       |
| Ø                | 印刷               | Ctrl+P       |
| 3                | メディアをデバイスにキャスト   |              |
| 됴                | デバイスに送信          |              |
|                  | このページの QR コードを作成 |              |
| ರಿಹ              | 日本語に翻訳           |              |
| Ē                | ページをコレクションに追加    |              |
| Ē                | 共有               |              |
| C                | Web 選択           | Ctrl+Shift+X |
| Ø                | Web キャプチャ        | Ctrl+Shift+S |
|                  |                  |              |

### <u>音声で読み上げる</u>

- 1. 読み上げが開始されます。※画面上部にコントロー ルバーが表示されます。※読み上げているワードは、 黄色く反転します。
- 2. ◆一時停止したい場合 [一時停止] をクリックします。
- 3. ※再開する場合は、 [再生] をクリックします。
- 4. ◆ [前の段落] や [次の段落] に移動したい場合
   [前の段落] または [次の段落] をクリックします。

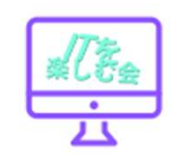

### <u>音声で読み上げる</u>

#### ◆ 音声設定を変更したい場合

a. [音声設定] をクリックします。
b. 音声設定画面が表示されます。速度を調整するには、
"速度"のスライドバーを左右にドラッグします。
c. 音声を変更するには、"音声"の [▼] をクリックします。
d. 一覧から男性か女性の音声(英語)をクリックします。

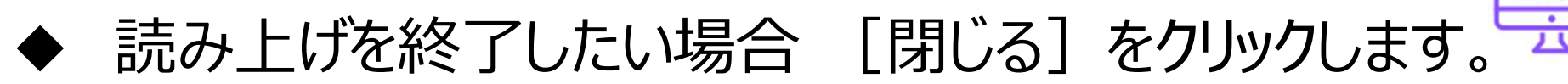

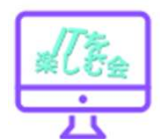

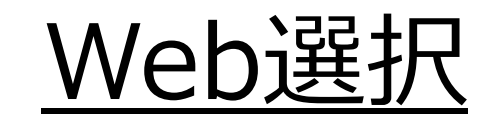

- Webページ上でマウスを右クリック。Web選択を選ぶ。
- マウスで、文章の範囲を選択する。
- ・ 選択した範囲は、水色の網掛けになる。
- ・ 選択範囲の右下角に「コピー」と出るのでクリックする。
- 成功すると「コピー」の部分が「コピー済み」に変わる。
- Wordなどに貼り付けて完了。

イン・ロン、パン・シン・シン・ハン・ローズを作った。 仕留めた。雄叫びを上げてガッツポーズを作った。

勝てば両リーグでは1918年ベーブ・ルース(当時レッドソックス)以来104年ぶりの2桁 勝利&2桁本塁打に到達する。前回22日(同23日)の敵地・ブレーブス戦では6回1/3を6 安打6失点で5敗目。メジャー自己最速101.2マイル(約162.9キロ)で11三振を奪い、野茂 英雄を抜いて日本人投手最長となる5試合連続2桁奪三振とした。チームは2連勝中。再び 波に乗っていきたいところだ。(Full-Count編集部)

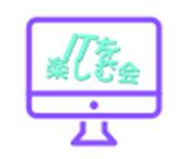

# Edgeの「コレクション機能」とは

マイクロソフト・エッジブラウザーのコレクション機能とは、 ネットサーフィン中に見つけたお気に入りの記事や画像 等をクリップして保存する機能です。

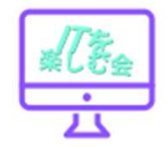

# 「お気に入り」と「コレクション」の違い

どちらもサイトやページのURL情報を保存しておくための機能ですが、「お気に入り」がサイト名とURLだけなのに対し、「コレクション」は画像のサムネイルや自分が作成したメモ等も保存できます。

・よく利用するサイトは「お気に入り」に登録 ・面白い記事や画像はコレクションに保存 というように使い分けるのがよいでしょう。

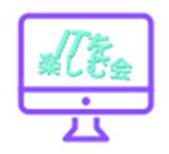

# その他の特徴

<いつでもどこでも> コレクションの内容は、自分のPCやスマホのストレージではなく、 アカウント毎にクラウド自動保存されます。 そのためPCからでもスマホからでも、シームレスにいつでもどこでも 利用することができます。 くコレクションの内容を一括送信> コレクションした内容は、マイクロソフトの「Word Iや「One Notel等にまとめて一括送信することができます。 この機能を使えば、ワード等で文書作成時に 「参考サイトー覧」等を自動作成できるので便利です。

# Download Video Youtube

ホーム / 仕事効率化 / Download video Youtube

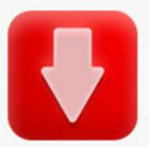

Download video Youtube

Download video Youtube ★★★★☆ (19) | 10,000+ユーザー | 仕事効率化

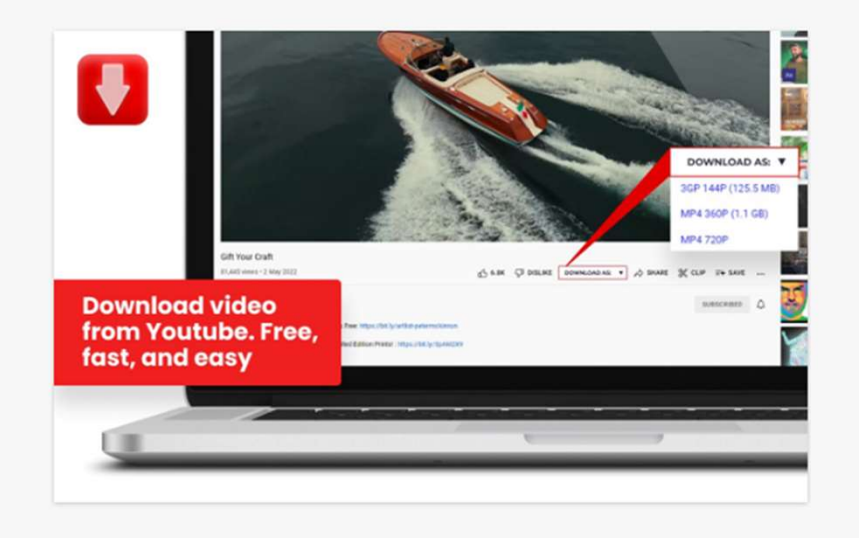

| 設定->拡張機能                  |
|---------------------------|
| -> Microsoft Edgeを開く      |
| -> すべてのアドオンを検索する          |
| -> download videoと入力      |
| -> Download video Youtube |
| -> インストール                 |
|                           |

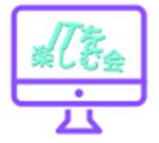

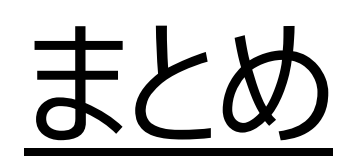

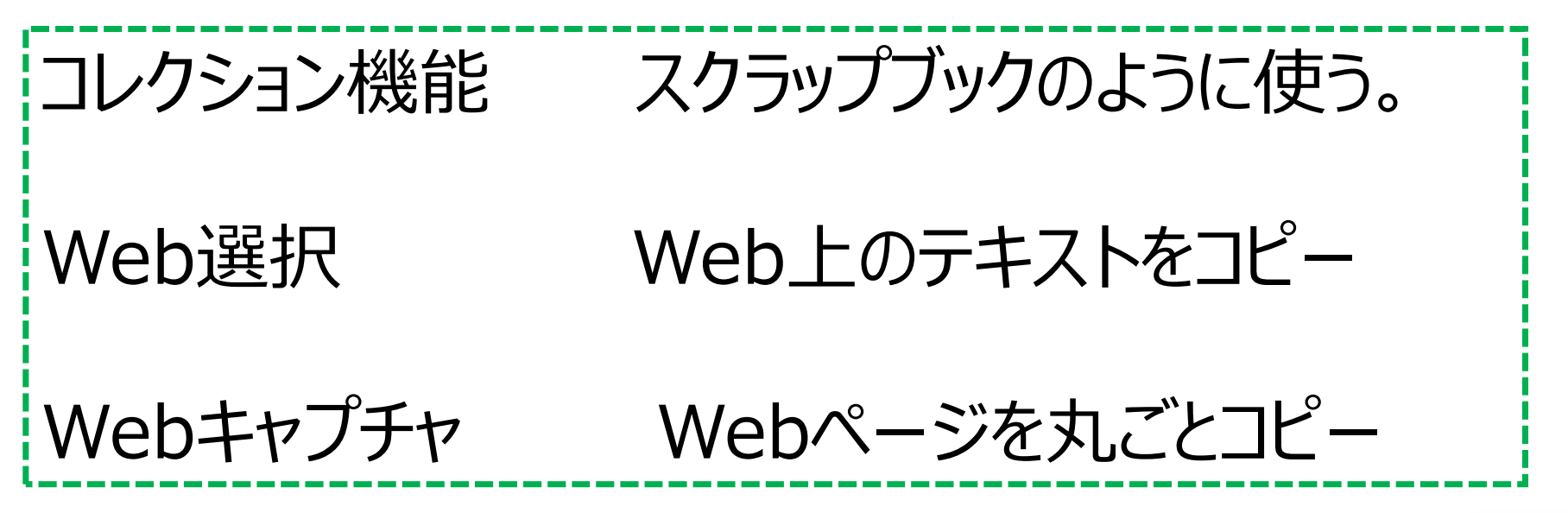

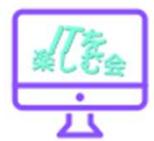